# Hurtigveiledning **RIA14**

Sløyfedrevet feltindikator

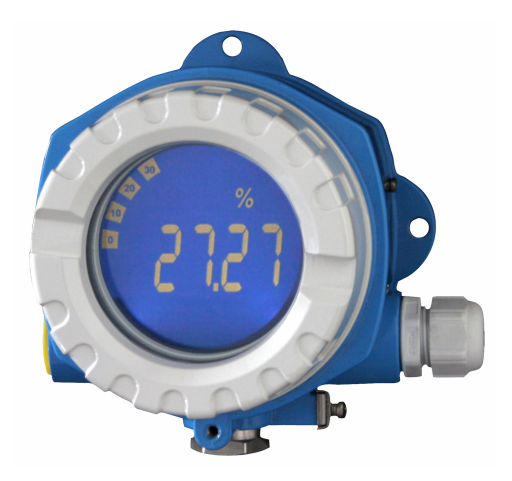

Disse hurtigveiledningene er ikke en erstatning for bruksanvisningen som gjelder enheten.

Detaljert informasjon finnes i bruksanvisningen og annen dokumentasjon.

Tilgjengelig for alle enhetsversjoner via:

- Internett: www.endress.com/deviceviewer
- Smarttelefon/nettbrett: Endress+Hauser Operations-app

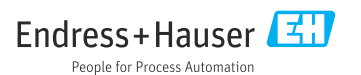

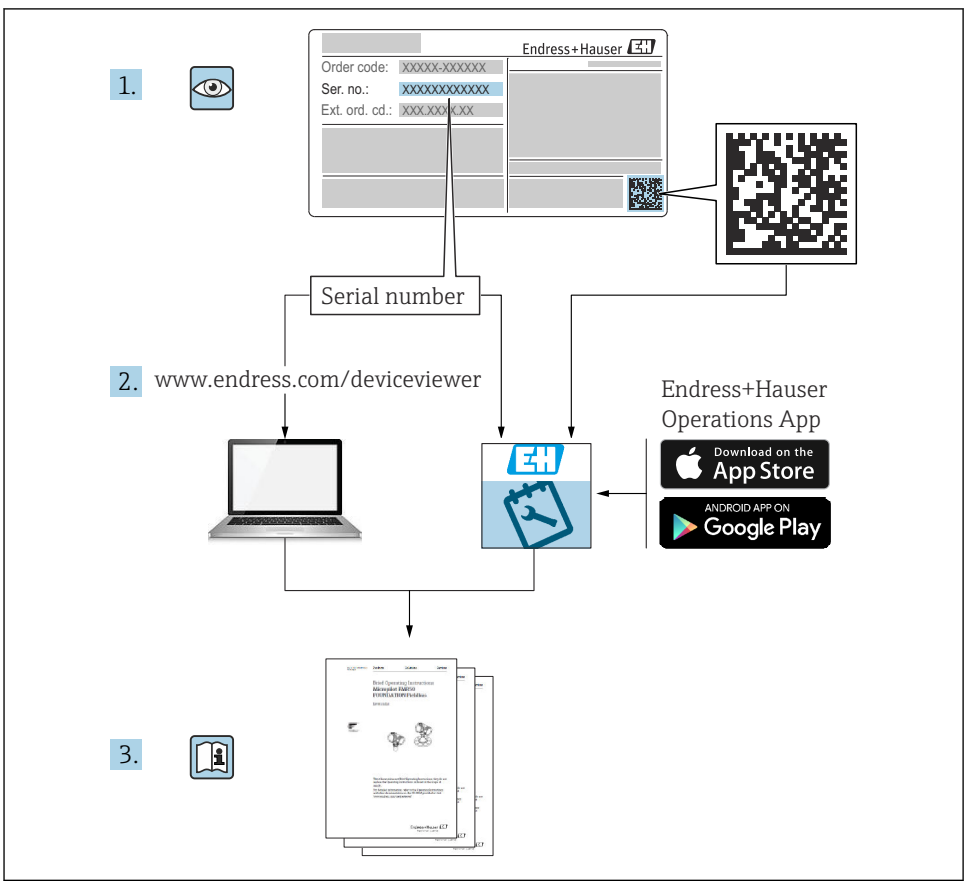

A0023555

# Innholdsfortegnelse

| 1.1       Symboler         1.2       Dokumentasjon         2       Grunnleggende sikkerhetsanvisning         2.1       Krav til personellet         2.2       Tiltenkt bruk         2.3       Arbeidssikkerhet         2.4       Driftssikkerhet         2.5       Produktsikkerhet                                                                                                    | 3<br>5<br>6 |
|----------------------------------------------------------------------------------------------------|-------------|
| 1.2       Dokumentasjon         2       Grunnleggende sikkerhetsanvisning         2.1       Krav til personellet         2.2       Tiltenkt bruk         2.3       Arbeidssikkerhet         2.4       Driftssikkerhet         2.5       Produktsikkerhet                                                                                                    | 5<br>6      |
| 2       Grunnleggende sikkerhetsanvisning         2.1       Krav til personellet         2.2       Tiltenkt bruk         2.3       Arbeidssikkerhet         2.4       Driftssikkerhet         2.5       Produktsikkerhet                                                                                                    | 6           |
| 2Grunnleggende sikkerhetsanvisning2.1Krav til personellet2.2Tiltenkt bruk2.3Arbeidssikkerhet2.4Driftssikkerhet2.5Produktsikkerhet                                                                                                    | 6           |
| 2.1       Krav til personellet .         2.2       Tiltenkt bruk .         2.3       Arbeidssikkerhet .         2.4       Driftssikkerhet .         2.5       Produktsikkerhet .                                                                                                    | 6           |
| 2.2       Tiltenkt bruk         2.3       Arbeidssikkerhet         2.4       Driftssikkerhet         2.5       Produktsikkerhet                                                                                                    | 6           |
| <ul> <li>2.3 Arbeidssikkerhet</li></ul>                                                                                                    |             |
| 2.4       Driftssikkerhet         2.5       Produktsikkerhet                                                                                                    | 6           |
| 2.5 Produktsikkerhet                                                                                                    | 6           |
|                                                                                                    | 6           |
| 2 Mottakakantroll og produktidentificering                                                                                                    | 6           |
| 3 Mottakskontroll og produktidentilisering                                                                                                    | 0           |
| 3.1 MOTTAKSKONTFOIL                                                                                                    | 0           |
| 5.2 Froukukuenunisennig                                                                                                    | /<br>g      |
| 3.4 Sertifikater og godkjenninger                                                                                                    | 0           |
| See Section and a section of good section of the section of the se | 0           |
| 4 Montering                                                                                                    | 8           |
| 4.1 Monteringskrav                                                                                                    | 8           |
| 4.2 Montering av måleinstrumentet                                                                                                    | 9           |
| 4.3 Kontroll etter installasjon                                                                                                    | 11          |
|                                                                                                    |             |
| 5 Elektrisk tilkobling                                                                                                    | . 11        |
| 5.1 Tilkoblingskrav                                                                                                    | 11          |
| 5.2 Koble til enheten                                                                                                    | . 13        |
| 5.3 Fastslå kapslingsgraden                                                                                                    | . 14        |
| 5.4 Kontroll etter tilkobling                                                                                                    | 14          |
| 6 Betieningsalternativer                                                                                                    | 15          |
| 1 Ourreite over heteningesternstiver                                                                                                    | <b>ر ۱</b>  |
| Oversant over begennigsalternauver     Trana til hetioningsmenven via hetioningstaster                                                                                                    | • 10        |
| 6.3 Enhetskonfigurasion                                                                                                    | 15          |

# 1 Om dette dokumentet

### 1.1 Symboler

### 1.1.1 Sikkerhetssymboler

### **FARE**

Dette symbolet varsler deg om en farlig situasjon. Hvis denne situasjonen ikke unngås, vil den føre til alvorlige eller dødelige skader.

### ADVARSEL

Dette symbolet varsler deg om en farlig situasjon. Hvis denne situasjonen ikke unngås, kan den føre til alvorlige eller dødelige skader.

### FORSIKTIG

Dette symbolet varsler deg om en farlig situasjon. Hvis denne situasjonen ikke unngås, kan den føre til mindre eller middels alvorlig personskade.

### LES DETTE

Dette symbolet inneholder informasjon om prosedyrer og andre fakta som ikke fører til personskade.

### 1.1.2 El-symboler

| Symbol | Betydning                | Symbol   | Betydning                                                                                                    |
|--------|--------------------------|----------|----------------------------------------------------------------------------------------------------|
|        | Likestrøm                | $\sim$   | Vekselstrøm                                                                                                    |
| ∼      | Likestrøm og vekselstrøm | <u> </u> | <b>Jordforbindelse</b><br>En jordet klemme som skal kobles til<br>jord via et jordingssystem. Dette skal<br>ordnes av driftsansvarlig. |

| Symbol | Betydning                                                                                                    |
|--------|----------------------------------------------------------------------------------------------------|
|        | Potensialutjevningstilkobling (PE: beskyttelsesjord)<br>Jordingsklemmer som må være koblet til jord før andre koblinger gjøres.                                                                                           |
|        | Jordingsklemmene er plassert på inn- og utsiden av enheten:<br>• Innvendig jordingsklemme: Potensialutjevning er koblet til forsyningsnettet.<br>• Utvendig jordingsklemme: enhet er koblet til anleggets jordingssystem. |

### 1.1.3 Symboler for ulike typer informasjon

| Symbol | Betydning                                                            | Symbol    | Betydning                                                                    |
|--------|----------------------------------------------------------------------|-----------|------------------------------------------------------------------------------|
|        | Tillatt<br>Prosedyrer, prosesser eller handlinger<br>som er tillatt. |           | Foretrukket<br>Prosedyrer, prosesser eller handlinger<br>som er foretrukket. |
| X      | Forbudt<br>Prosedyrer, prosesser eller handlinger<br>som er forbudt. | i         | <b>Tips</b><br>Angir at dette er tilleggsinformasjon.                        |
|        | Henvisning til dokumentasjon                                         |           | Sidehenvisning                                                               |
|        | Illustrasjonshenvisning                                              | 1., 2., 3 | Trinn i en fremgangsmåte                                                     |
| 4      | Resultat av et trinn                                                 |           | Visuell kontroll                                                             |

| Symbol   | Betydning     | Symbol         | Betydning                        |
|----------|---------------|----------------|----------------------------------|
| 1, 2, 3, | Elementnummer | 1., 2., 3      | Trinn i en fremgangsmåte         |
| A, B, C, | Visninger     | А-А, В-В, С-С, | Deler                            |
| EX       | Fareområde    | X              | Sikkert område (ikke-fareområde) |

# 1.2 Dokumentasjon

Gjør følgende for å få en oversikt over innholdet i den medfølgende tekniske dokumentasjonen:

- Device Viewer (www.endress.com/deviceviewer): Legg inn serienummeret fra typeskiltet
- *Endress+Hauser Operations App*: Legg inn serienummeret fra typeskiltet eller skann matrisekoden på typeskiltet.

### 1.2.1 Dokumentets funksjon

Den følgende dokumentasjonen kan være tilgjengelig avhengig av bestilt versjon:

| Dokumenttype                                    | Dokumentets formål og innhold                                                                                                    |
|-------------------------------------------------|----------------------------------------------------------------------------------------------------|
| Teknisk informasjon (TI)                        | <b>Planleggingshjelp for din enhet</b><br>Dokumentet inneholder alle tekniske data om instrumentet og gir en oversikt<br>over tilbehør og andre produkter som kan bestilles til instrumentet.                                                                                             |
| Hurtigveiledning                                | <b>Veiledning som tar deg raskt til første måleverdi</b><br>Hurtigveiledningen inneholder all vesentlig informasjon som omfatter alt fra<br>mottakskontroll til første idriftsetting.                                                                                                    |
| Bruksanvisning (BA)                             | <b>Referansedokumentet</b><br>Bruksanvisningen inneholder all informasjon som kreves under de ulike<br>fasene i enhetens levetid: identifisering av produktet, mottakskontroll,<br>oppbevaring, montering, tilkobling, betjening, idriftsetting, feilsøking,<br>vedlikehold og avhending. |
| Beskrivelse av enhetsparametere (GP)            | <b>Referanse for parameterne</b><br>Dette dokumentet gir en detaljert forklaring av hver enkelt parameter.<br>Beskrivelsen er beregnet på de som bruker enheten gjennom hele dens levetid<br>og utfører spesifikke konfigurasjoner.                                                       |
| Sikkerhetsanvisninger (XA)                      | Sikkerhetsanvisninger for elektrisk utstyr i farlige områder leveres også med<br>enheten, avhengig av godkjenning. Sikkerhetsanvisnignene er en nødvendig<br>del av bruksanvisningen.                                                                                                    |
|                                                 | Typeskiltet informerer om sikkerhetsforskriftene (XA) som er relevante for enheten.                                                                                                    |
| Ekstra utstyrsavhengig<br>dokumentasjon (SD/FY) | Følg alltid instruksjonene i den relevante tilleggsdokumentasjonen grundig.<br>Denne ekstra dokumentasjonen er en integrert del av<br>utstyrsdokumentasjonen.                                                                                                    |

# 2 Grunnleggende sikkerhetsanvisning

# 2.1 Krav til personellet

Følgende krav stilles til personalet:

- Opplærte, kvalifiserte spesialister må ha en relevant kvalifikasjon for denne spesifikke funksjon og oppgave.
- ► Er autorisert av anleggets eier/operatør.
- Er kjent med føderale/nasjonale bestemmelser.
- Før du starter arbeidet, må du lese og forstå anvisningene i håndboken og tilleggsdokumentasjon, så vel som sertifikatene (avhengig av bruksområdet).
- ► Følg anvisninger og overhold grunnleggende betingelser.

# 2.2 Tiltenkt bruk

- Enheten er en konfigurerbar feltindikator med én sensorinngang.
- Den er beregnet på installasjon i felten.
- Produsenten er ikke ansvarlig for skader på grunn av uriktig eller ikke tiltenkt bruk.
- Sikker drift er kun garantert hvis bruksanvisningen leses og følges.
- Enheten må kun brukes i det angitte prosesstemperaturområdet.

# 2.3 Arbeidssikkerhet

Når du arbeider på og med enheten:

▶ Bruk personlig verneutstyr i samsvar med nasjonale bestemmelser.

# 2.4 Driftssikkerhet

Skade på enheten!

- Enheten må bare brukes når den er i god teknisk og feilsikker stand.
- Operatøren har ansvar for at driften foregår uten interferens.

# 2.5 Produktsikkerhet

Denne måleenheten er utformet i samsvar med god teknisk praksis for å oppfylle moderne sikkerhetskrav, har blitt testet og ble sendt fra fabrikken i en driftsikker tilstand.

Den er i samsvar med generelle sikkerhetsstandarder og oppfyller lovpålagte krav. Den er også i samsvar med EU-direktivene oppført i den enhetsspesifikke EU-samsvarserklæringen. Produsenten bekrefter dette ved å påføre CE-merket på enheten.

# 3 Mottakskontroll og produktidentifisering

# 3.1 Mottakskontroll

Fortsett på følgende måte ved mottak av enheten:

1. Kontroller at emballasjen er intakt.

2. Hvis du ser at noe er skadet:

Rapporter all skade umiddelbart til produsenten.

- 3. Ikke installer skadede komponenter siden dette betyr at produsenten ikke kan garantere materialmotstanden eller overholdelse av sikkerhetskrav og heller ikke kan holdes ansvarlig for eventuelle konsekvenser.
- 4. Sammenlign leveringsomfanget med innholdet i bestillingen.
- 5. Fjern alt emballasjematerialet brukt til transport.
- 6. Samsvarer dataene på typeskiltet med bestillingsinformasjonen på pakkseddelen?
- **7.** Følger teknisk dokumentasjon og alle andre nødvendige dokumenter med, f.eks. sertifikater?

Hvis én av betingelsene ikke oppfylles, må du kontakte salgssenteret ditt.

### 3.2 Produktidentifisering

Følgende alternativer er tilgjengelige for identifisering av enheten:

- Spesifikasjoner på typeskilt
- Angi serienummeret fra typeskiltet i *Device Viewer* (www.endress.com/deviceviewer): All informasjon om enheten og en oversikt over den tekniske dokumentasjonen som følger med enheten, vises.
- Angi serienummeret på typeskiltet i Endress+Hauser Operations App eller skann 2Dmatrisekoden (QR-koden) på typeskiltet med Endress+Hauser Operations App: All informasjon om enheten og den tekniske dokumentasjonen som gjelder enheten, vises.

### 3.2.1 Typeskilt

### Riktig enhet?

Typeskiltet angir følgende informasjon om enheten:

- Produsentidentifikasjon, enhetsbetegnelse
- Bestillingskode
- Utvidet bestillingskode
- Serienummer
- Kodenavn (TAG)
- Tekniske verdier: forsyningsspenning, strømforbruk, omgivelsestemperatur, kommunikasjonsspesifikke data (valgfritt)
- Kapslingsgrad
- Godkjenninger med symboler
- ► Sammenlign informasjonen på typeskiltet med bestillingen.

### 3.2.2 Produsentens navn og adresse

| Navn på produsent:    | Endress+Hauser Wetzer GmbH + Co. KG                    |
|-----------------------|--------------------------------------------------------|
| Produsentens adresse: | Obere Wank 1, D-87484 Nesselwang eller www.endress.com |

# 3.3 Lagring og transport

Lagringstemperatur: -40 - +80 °C (-40 - +176 °F)

Maksimal relativ fuktighet: < 95 % iht. IEC 60068-2-30

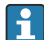

Pakk enheten for lagring og transport slik at den er godt beskyttet mot støt og påvirkning utenfra. Originalemballasjen gir den beste beskyttelsen.

Unngå følgende miljøpåvirkninger under lagring:

- Direkte sollys
- Nærhet til varme gjenstander
- Mekanisk vibrasjon
- Aggressive medier

# 3.4 Sertifikater og godkjenninger

Gjeldende sertifikater og godkjenninger for produktet er tilgjengelige på www.endress.com på den relevante produktsiden:

- 1. Velg produktet ved hjelp av filtrene og søkefelt.
- 2. Åpne produktsiden.
- 3. Velg Downloads.

### 3.4.1 UL-godkjenning

Mer informasjon under UL Produkt iq™, søk etter stikkord "E225237")

# 4 Montering

### 4.1 Monteringskrav

Enheten er beregnet på bruk i felten.

Orienteringen bestemmes av displayets leselighet.

Driftstemperaturområde:

- -40 +80 °C (-40 +176 °F)
- −20 − +80 °C (−4 − +176 °F) når utgangen for åpen kollektor brukes
- P Bruk av enheten i øvre temperaturgrenseområde reduserer displayets levetid.

Displayet kan reagere langsomt ved temperaturer < -20 °C (-4 °F).

Ved temperaturer < -30 °C (-22 °F) kan det ikke lenger garanteres at displayet er lesbart.

| Høyde                 | Opp til 2 000 m (6 561.7 ft) over havnivå |
|-----------------------|-------------------------------------------|
| Overspenningskategori | Overspenningskategori II                  |
| Forurensningsgrad     | Forurensningsgrad: 2                      |

#### 4.1.1Mål

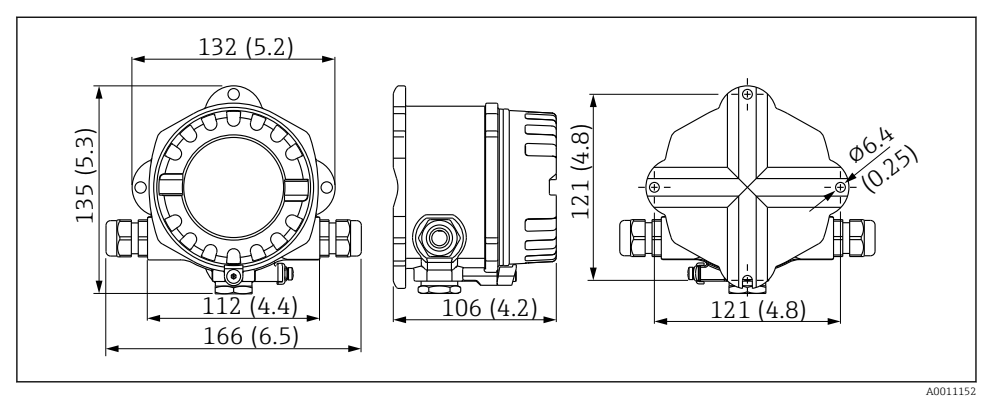

• 1 Enhetens mål, angitt i mm (in)

#### 4.1.2 Monteringssted

Informasjon om betingelsene (f.eks. omgivelsestemperatur, kapslingsgrad, klimaklasse osv.) som må være til stede ved installasjonspunktet slik at enheten kan monteres riktig, er gitt i avsnittet "Tekniske data" → 🗊 BA00278R.

#### 4.2 Montering av måleinstrumentet

Instrumentet kan enten monteres direkte på veggen eller på et rør med monteringssettet som leveres som tilleggsutstyr  $\rightarrow \square 10$ .

Det bakgrunnsbelyste displayet kan monteres i fire forskjellige posisjoner  $\rightarrow \square 9$ .

Det er viktig at du rengjør og smører gjenget før montering.

#### 4.2.1 Dreie displayet

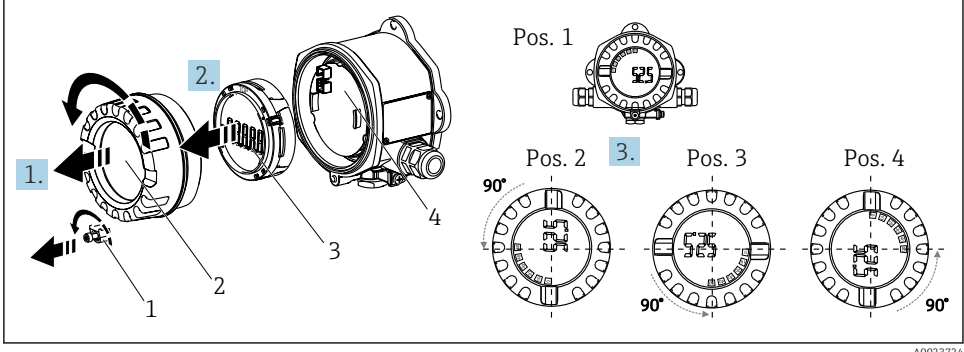

₽ 2 Feltindikator, 4 displayposisjoner, kan monteres i trinn på 90°

A0023724

Displayet kan dreies i trinn på 90°.

- 1. Fjern først dekselklemmen (1) og husdekselet (2).
- 2. Fjern displayet (3) fra elektronikkenheten (4).
- 3. Vri displayet til ønsket posisjon og fest det deretter på elektronikkenheten.
- 4. Rengjør gjenget i husdekslet og husbasen og smør om nødvendig. (Anbefalt smøremiddel: Klüber Syntheso Glep 1)
- 5. Skru sammen husdekslet (2) og O-ringen og sett dekselklemmen (1) på igjen.

### 4.2.2 Direkte veggmontering

Prosedyre for montering av enheten direkte på vegg:

- 1. Bor 2 hull (se mål,  $\rightarrow \blacksquare 1$ ,  $\boxdot 9$ )
- 2. Fest enheten på veggen med 2 skruer Ø5 mm (0.2 in).

### 4.2.3 Rørmontering

Monteringsbraketten er egnet til rør med en diameter på 38 – 84 mm (1.5 – 3.3 in).

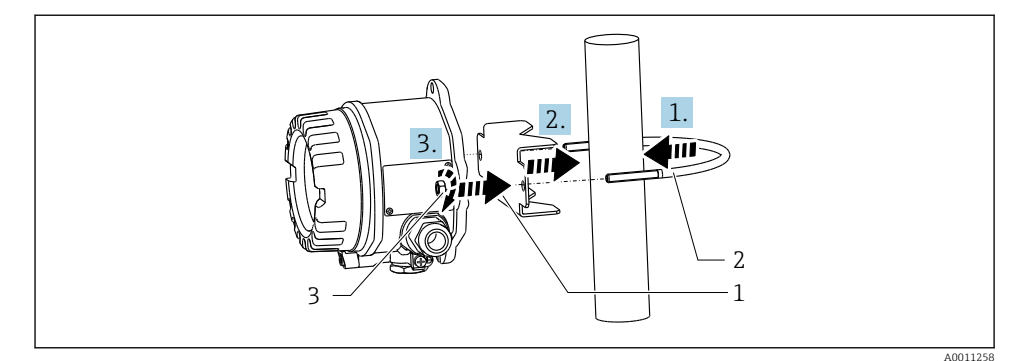

### Rørmontering av enheten med monteringsbrakett

- 1 Monteringsplate
- 2 Monteringsbrakett
- 3 2 M6-muttere
- Gjelder rør med en diameter på 38 56 mm (1.5 2.2 in). Fest monteringsbraketten til røret.
- 2. Skyv monteringsplaten inn på monteringsbraketten.
- Fest enheten til monteringsbraketten med de to medfølgende mutterne (M6). Monteringsplaten er ikke nødvendig for rør med en diameter på 56 – 84 mm (2.2 – 3.3 in).

Utfør følgende kontroller etter montering av enheten:

| Enhetstilstand og -spesifikasjoner                                                             | Merknader                    |
|------------------------------------------------------------------------------------------------|------------------------------|
| Er måleinstrumentet skadet?                                                                    | Visuell inspeksjon           |
| Er tetningen uskadd?                                                                           | Visuell inspeksjon           |
| Er enheten festet sikkert til veggen eller monteringsplaten?                                   | -                            |
| Er husdekselet godt festet?                                                                    | -                            |
| Stemmer enheten overens med målepunktspesifikasjonene (omgivelsestemperatur, måleområde osv.)? | Se avsnittet "Tekniske data" |

# 5 Elektrisk tilkobling

### 5.1 Tilkoblingskrav

### LES DETTE

### Ødeleggelse eller feilfunksjon av deler av elektronikken

▶ 🛦 ESD - elektrostatisk utladning. Beskytt klemmene mot elektrostatisk utladning.

### **FORSIKTIG**

### Ødeleggelse av deler av elektronikken

► Slå av strømforsyningen før du installerer og kobler til enheten.

### LES DETTE

### Tap av Ex-godkjenning ved uriktig tilkobling

Når du kobler til Ex-godkjente enheter, må du legge spesielt godt merke til anvisningene og koblingsskjemaene i den supplerende Ex-dokumentasjonen i denne bruksanvisningen.

Åpne først enhetens hus.

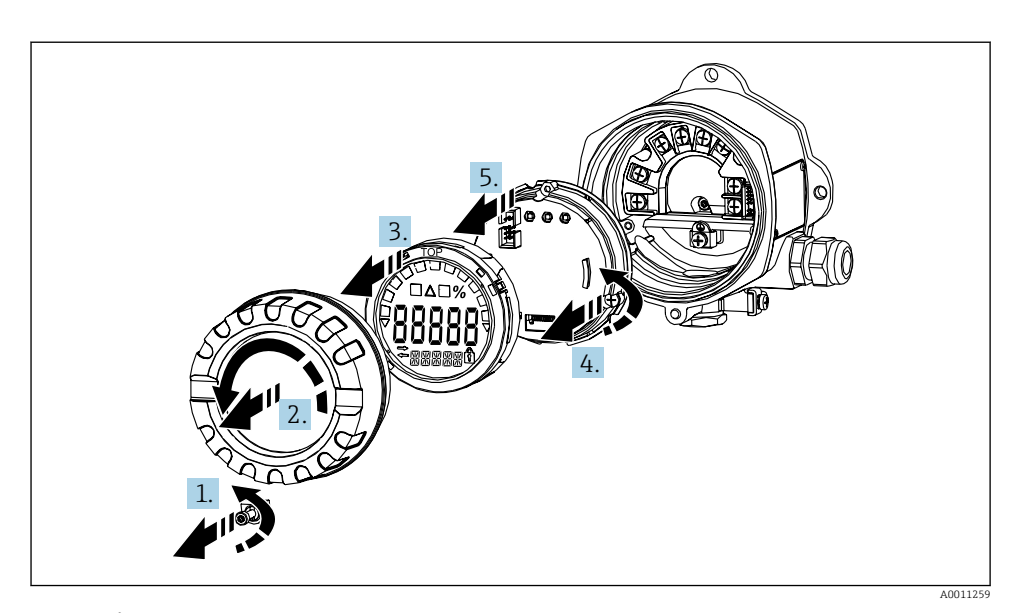

🖻 4 Åpne feltindikatorens hus

### 5.2 Koble til enheten

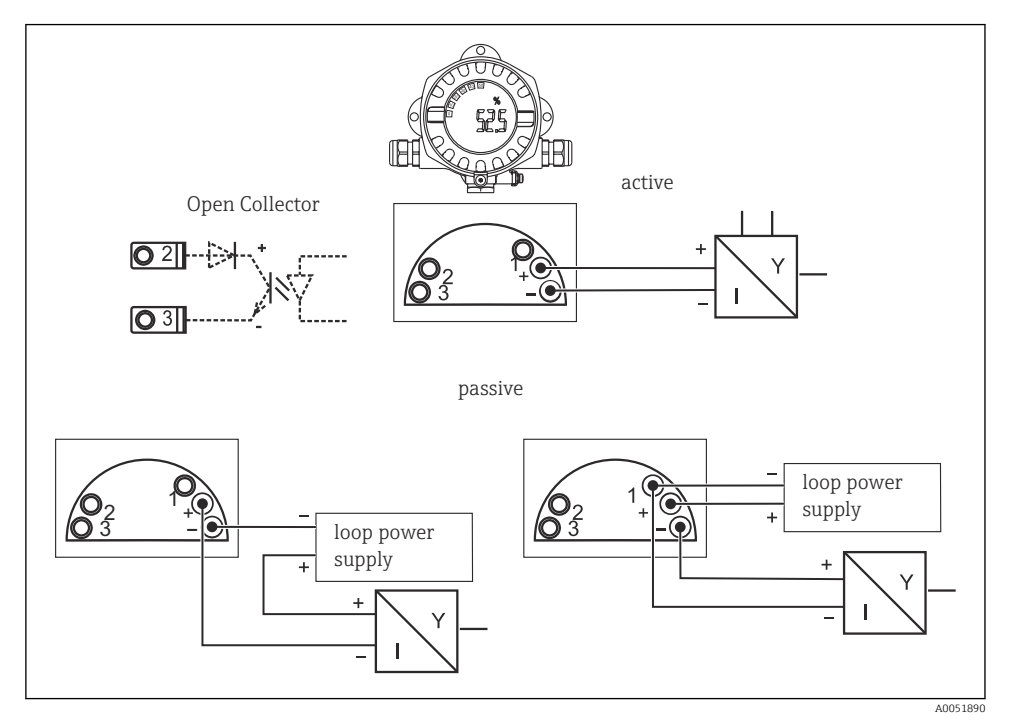

Feltindikatorens klemmetilordning

| Klemme | Klemmetilordning                 | Inn- og utgang |
|--------|----------------------------------|----------------|
| +      | Målesignal (+) 4 – 20 mA         | Signalinngang  |
| -      | Målesignal (-) 4 – 20 mA         | Signalinngang  |
| 1      | Klemme for flere instrumenter    | Støtteklemme   |
| 2      | Digital grensebryter (kollektor) | Bryterutgang   |
| 3      | Digital grensebryter (sender)    | Bryterutgang   |

Både klemmetilordningen og tilkoblingsverdiene for enheten er de samme som for Exversjonen. Enheten er bare beregnet på bruk i en 4 – 20 mA-målekrets. Det må være potensialutjevning langs kretsene (i og utenfor fareområdet).

# 5.3 Fastslå kapslingsgraden

Enhetene oppfyller alle kravene i IP67. Det er absolutt vesentlig å overholde følgende punkter for å sikre at denne beskyttelsen er garantert etter montering eller service på enheten:

- Hustetningen må være ren og uskadd når den settes inn i sporet. Tetningen må rengjøres, tørkes eller byttes om nødvendig.
- Kablene som brukes for tilkobling, må ha angitt utvendig diameter (f.eks. M20 x 1.5, kabeldiameter 8 12 mm (0.3 0.47 in)).
- Bytt ubrukte kabelinnføringer med blindplugger.
- Ikke fjern den brukte gummitetningen fra kabelinnføringen.
- Husdekselet og kabelinnføringen må være godt strammet.

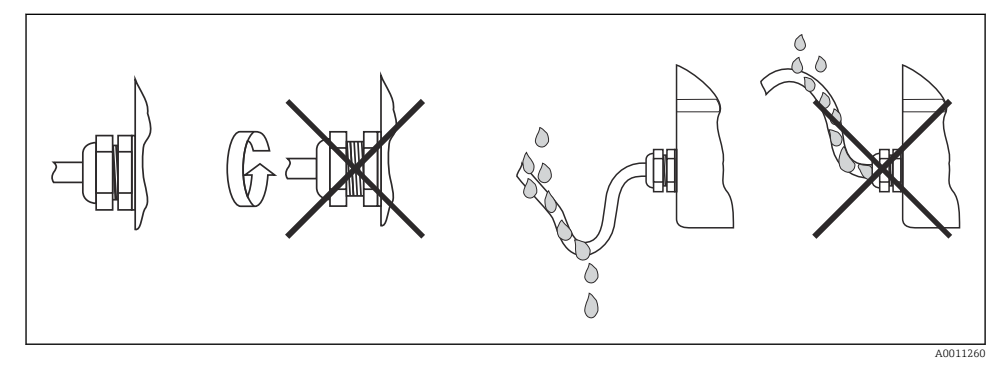

I filkoblingstips for å opprettholde IP67-beskyttelse

# 5.4 Kontroll etter tilkobling

Utfør følgende kontroller etter elektrisk installasjon:

| Enhetstilstand og -spesifikasjoner | Merk               |
|------------------------------------|--------------------|
| Er kabler eller enheten skadet?    | Visuell inspeksjon |

| Elektrisk tilkobling                                                        | Merk               |
|-----------------------------------------------------------------------------|--------------------|
| Er kabeltypetrekket fullstendig isolert? Ingen sløyfer og krysninger?       | -                  |
| Er de monterte kablene strekkavlastet?                                      | -                  |
| Er klemmetilordningen riktig? Sammenlign koblingsskjemaet for rekkeklemmen. | → 🖻 5, 🖺 13        |
| Er skruene godt strammet?                                                   | Visuell inspeksjon |
| Er kabelmuffen tett forseglet?                                              | Visuell inspeksjon |
| Er husdekselet godt strammet?                                               | Visuell inspeksjon |

# 6 Betjeningsalternativer

### 6.1 Oversikt over betjeningsalternativer

### 6.1.1 Display

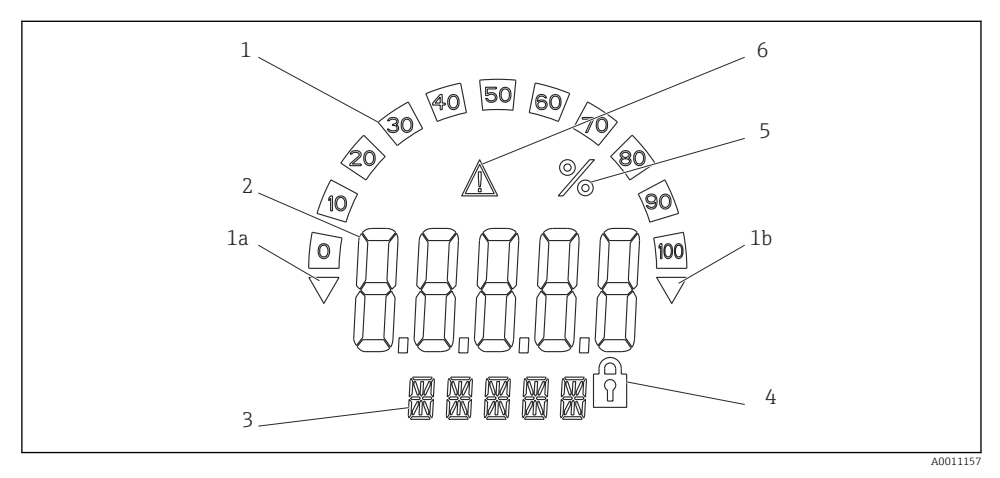

Feltindikatorens LC-display (bakgrunnsbelysning, montert i trinn på 90°)

- 1 Stolpediagramdisplay
- 1a Merke for områdeunderskridelse
- 1b Merke for områdeoverskridelse
- 2 Måleverdivisning, sifferhøyde 20.5 mm (0.8 in)
- 3 14-segmenters display for enheter og meldinger
- 4 Symbol for "Programmering låst"
- 5 Enhet "%"
- 6 Advarselikon for "Feil"

# 6.2 Tilgang til betjeningsmenyen via betjeningstaster

### Tap av eksplosjonsvern når hus er åpent

> Parameterkonfigurasjon må skje utenfor fareområdet.

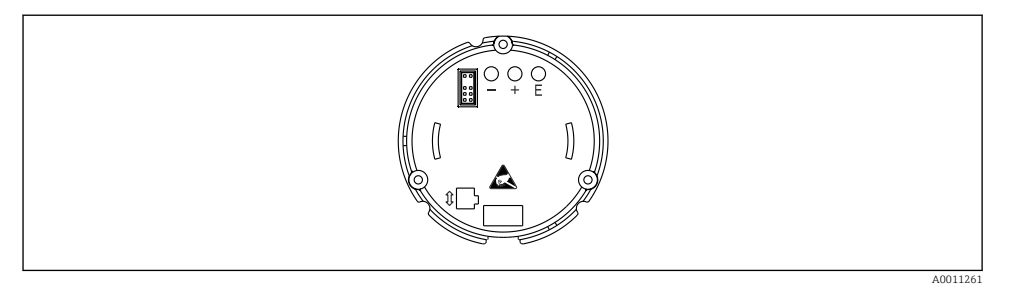

🖻 8 Betjeningstaster på feltindikatoren ("-", "+", "E")

Displayet må forbli tilkoblet til elektronikkenheten under konfigurasjon.

- 1. Fjern husdekselet
- 2. Fjern displayet
- 3. Betjeningstastene på enheten er tilgjengelige.
- 4. Konfigurer enheten via betjeningstastene.
- 5. Plasser displayet i ønsket vinkel.

### 6.2.1 Navigering

Betjeningspanelene er delt i 2 nivåer.

**Meny**: Forskjellige menyelementer kan velges på menynivå. De individuelle menyelementene er en oppsummering av de tilknyttede betjeningsfunksjonene.

**Betjeningsfunksjon**: En betjeningsfunksjon kan anses som en oppsummering av betjeningsparameterne. Betjeningsfunksjonene utfører den faktiske betjeningen eller konfigurasjonen av enheten.

### Betjeningstaster:

"E"-tasten: Åpner programmeringsmenyen hvis "E"-tasten holdes nede i over 3 sekunder.

- Velg betjeningsfunksjoner.
- Legg inn verdier.
- Hvis du holder "E"-tasten inne lenger enn 3 sekunder, går displayet rett tilbake til utgangsposisjonen. Du blir først spurt om dataene som er lagt inn hittil skal lagres.
- Lagre innlagte data.

### Valgtastene "+ / -":

- Velg menyer.
- Konfigurer parametere og tallverdier.
- Når betjeningsfunksjonen er valgt, brukes "+"- eller "-"-tasten til å legge inn verdien eller endre innstillingen.
  - Hvis tastene holdes nede lenger, endres tallene med økende hastighet.

Hvis du trykker på "+"- eller "-"-tasten i betjeningsposisjonene "Programnavn" og "Programversjon", rulles displayet horisontalt siden disse posisjonene (7-sifrede) ikke kan vises fullstendig i det 14-segmenters displayet.

### 6.2.2 Programmering i betjeningsmenyen

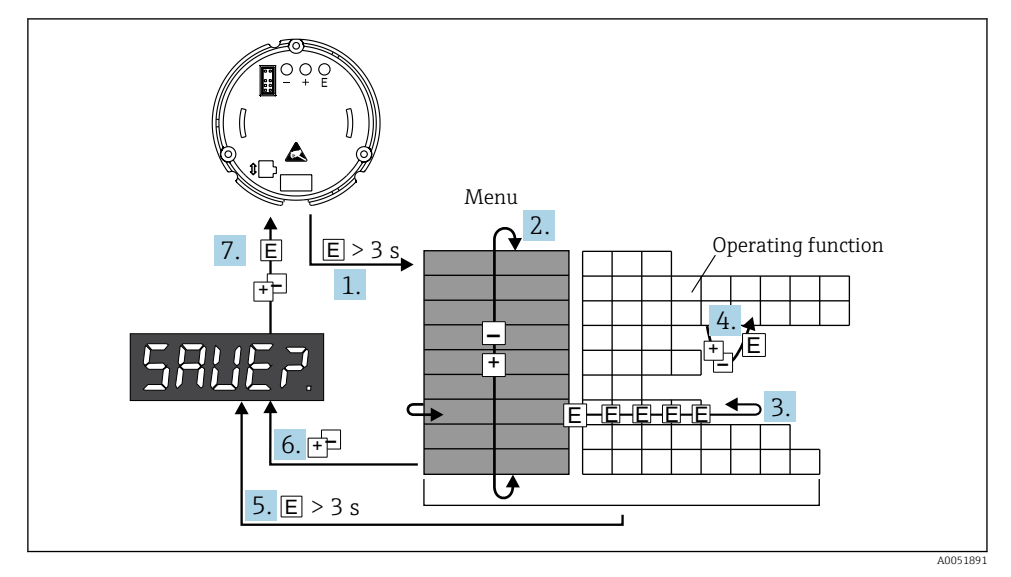

9 Programmering av feltindikatoren

- 1. Gå inn i betjeningsmenyen
- 2. Velg menyen med "+" eller "-"
- 3. Velg betjeningsfunksjonen
- 4. Angi parametere i redigeringsmodus (angi/velg data med "+" eller "-", og godta med "E").
- 5. Gå direkte til utgangsposisjonen. Du blir først spurt om dataene som er lagt inn hittil skal lagres.
- 6. Gå ut av menyen med "+ / ". Du blir spurt om de angitte dataene skal lagres.
- 7. Bekreft om dataene skal lagres. Velg ja/nei med betjeningstast "+" eller "-" og bekreft med "E".

# 6.3 Enhetskonfigurasjon

Du finner detaljert informasjon om enhetskonfigurasjon via betjeningsverktøy i bruksanvisningen.

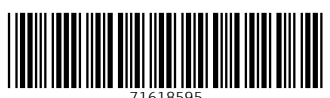

# www.addresses.endress.com

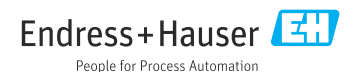